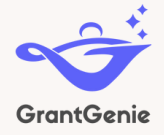

#### EJ Thriving Communities Grantmaking Program How to Create an Account

To use GrantGenie's tools, you must have an account. To create an account, navigate to https://app2.grantgenie.com.

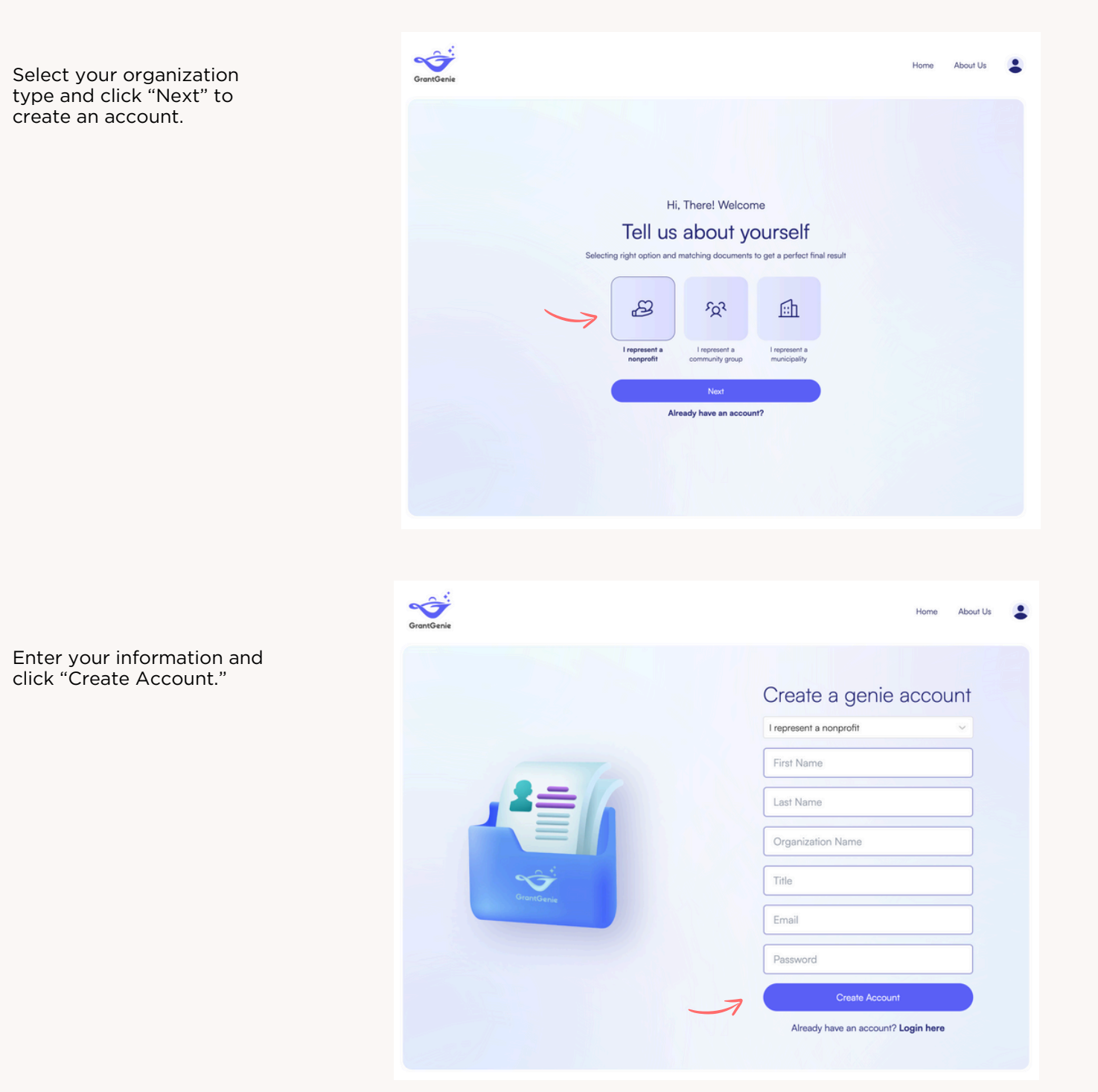

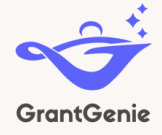

Before using the Proposal Preparation Tool, we recommend users gather the following information:

- Organization name
- The zip code for the proposed project
- List of environmental issues affecting the community (e.g., air quality, climate change)
- 3-5 bullet points describing the main problem or need that the organization wants to address with this project
- 3-5 bullet points describing the proposed solution and how it meaningfully contributes to solving the problem
- High-level list of tactics/strategies for the proposed project (e.g., Advocacy, Research)
- Organization name and website for the lead applicant
- Information about project partner(s), including each organization's name, website, and role in the project

Once you have the relevant information, navigate to https://app2.grantgenie.com/

| GrantGenie                                                                                                |                                                                                                    | Home About Us                             |
|----------------------------------------------------------------------------------------------------|----------------------------------------------------------------------------------------------------|-------------------------------------------|
|                                                                                                    |                                                                                                    | If you already have an account click here |
| If you don't have<br>account, select your<br>organization type and<br>click next to set up an<br>account. | Hi, There! Welcome<br>Tell us about yourself<br>Selecting right option and matching documents to get a perfect final result<br>Selecting right option and matching documents to get a perfect final result<br>Properties Properties |                                           |
|                                                                                                    | Next<br>Already have an account?                                                                                                    | or here to login.                         |

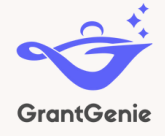

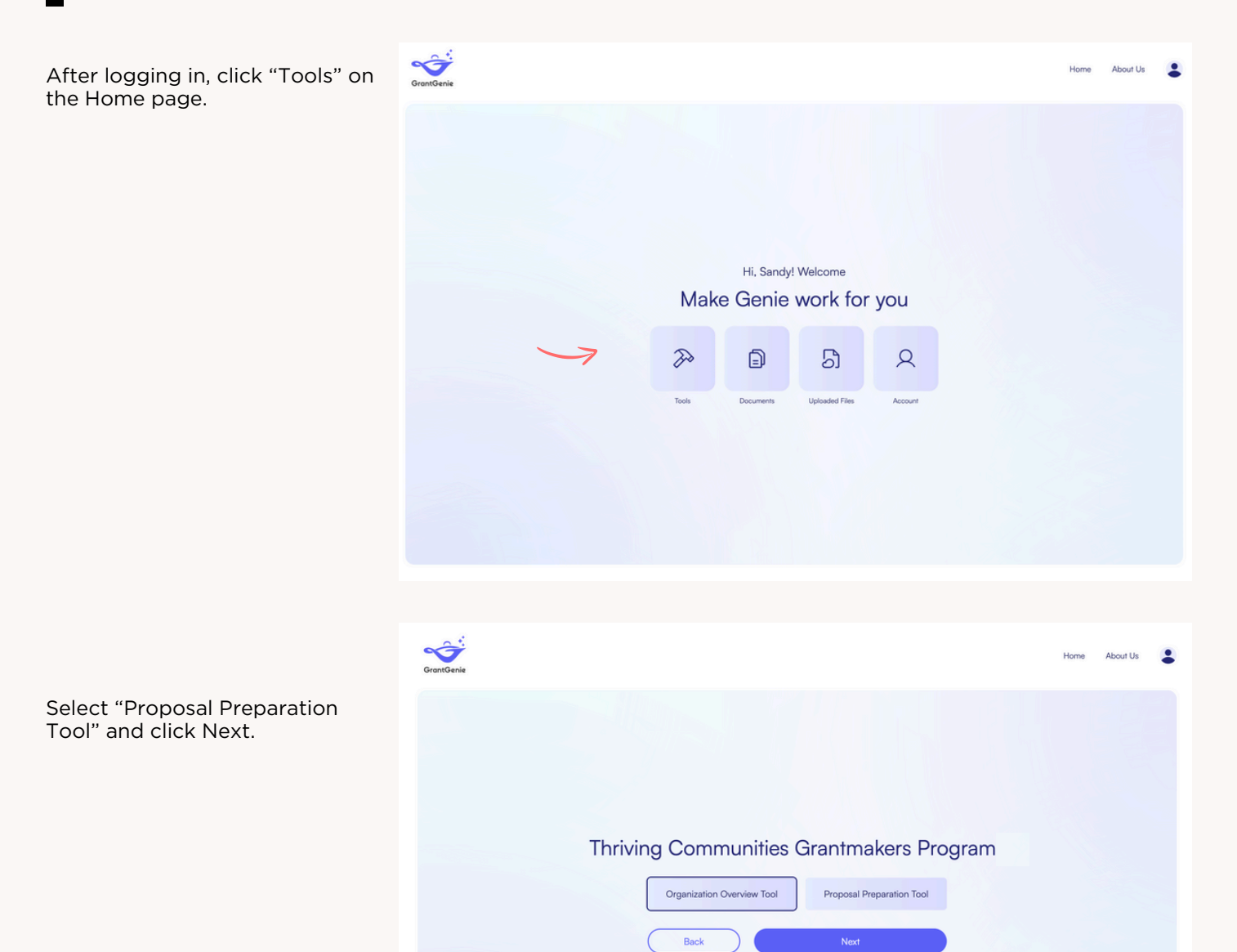

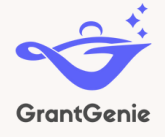

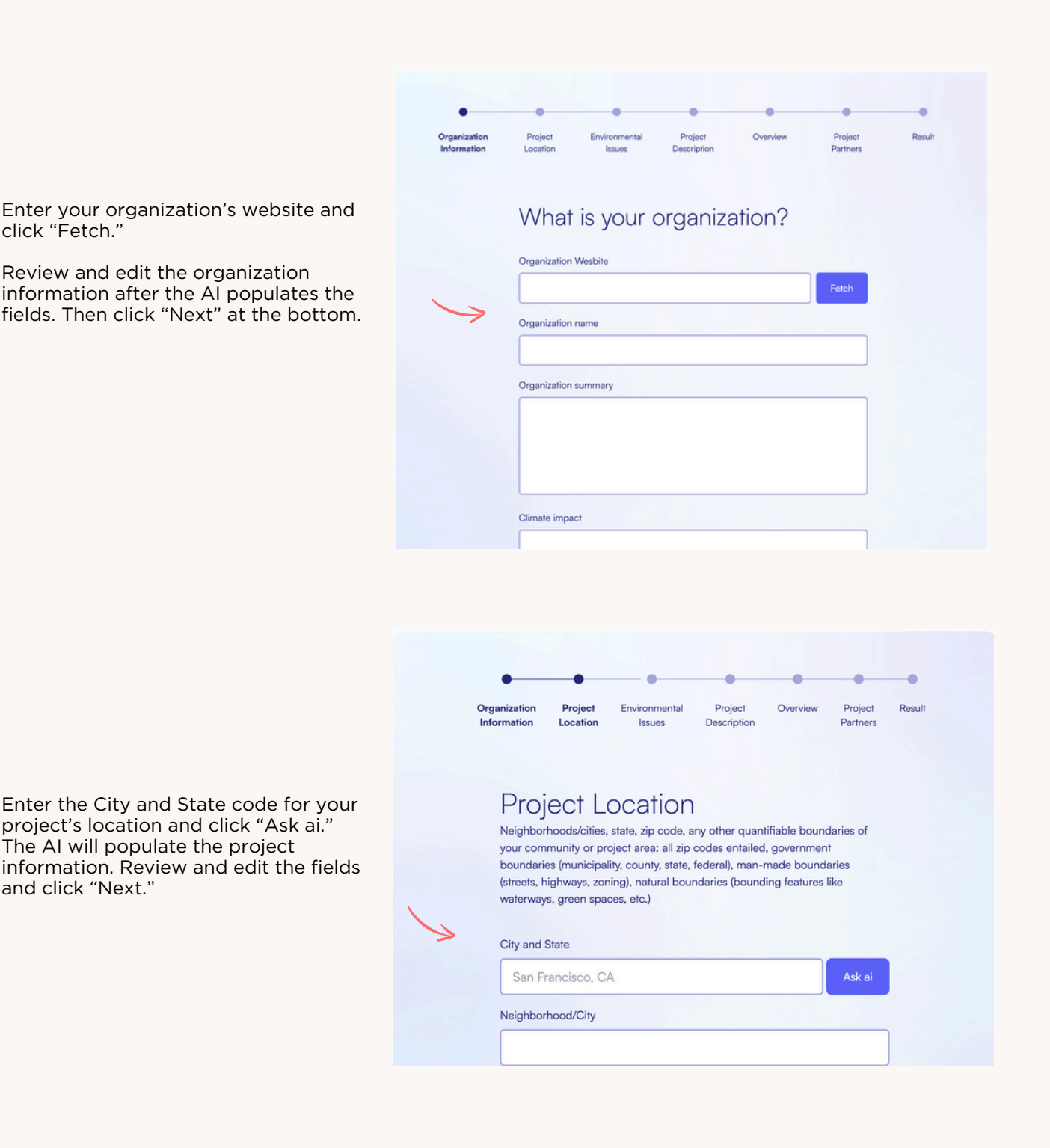

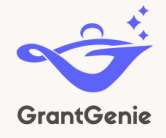

Select the project's relevant environmental issues from the dropdown list....

| •                           |                     |                         |                        |                     |                     |        |
|-----------------------------|---------------------|-------------------------|------------------------|---------------------|---------------------|--------|
| Organization<br>Information | Project<br>Location | Environmental<br>Issues | Project<br>Description | Overview            | Project<br>Partners | Result |
| -                           |                     |                         |                        |                     |                     |        |
| Env                         | ironm               | ental Iss               | ues Aff                | ecting              | Your                |        |
| Cor                         | nmun                | itv                     |                        |                     |                     |        |
| 00.                         |                     |                         |                        |                     |                     |        |
| Input                       | Result              |                         |                        |                     |                     |        |
| Select th                   | e environmen        | tal issues affecting    | your communi           | ty. If issue not li | sted, You can a     | łd     |
| custom is                   | ssue by typing      | g out                   |                        |                     |                     |        |
| Select                      |                     |                         |                        |                     |                     | ~      |
|                             |                     |                         |                        |                     |                     |        |
|                             | ution               |                         |                        |                     |                     |        |
| Air Poll                    | unon                |                         |                        |                     |                     |        |
| Air Poll<br>Asthma          | i                   |                         |                        |                     |                     |        |

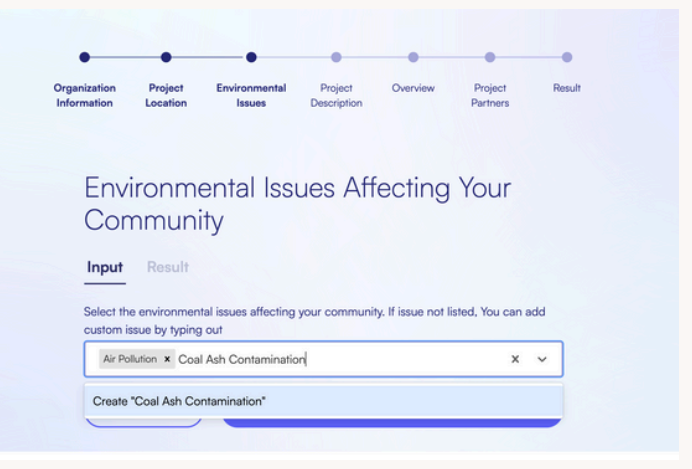

... or add a new issue that isn't currently on the list.

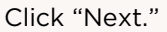

The AI will create summary of environmental issues affecting your community. Click the pencil *2* to edit the text. Click "Save" when you're satisfied with the text.

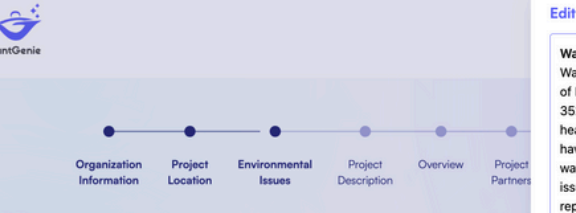

#### Environmental Issues Affecting Yc Community

Input Result

#### Water Contamination

Water contamination in the neighborhoods of Brook Highland and Inverness code 35242 in Shelby County. Alabama has severe health impacts on the res Studies have shown that exposure to contaminated water sources can lead to health issues such as gastrointestinal illness, reproductive problems, and neurological disorders. Additionally, water contamination can also have socioeconomic impacts as it can lead to increased healthcare costs and decr property values in the affected areas.

#### Coal Ash Contamination

Back

Coal ash contamination in the vicinity of Highway 280 and the Cahaba River code 35242 in Shelby County, Alabama has detrimental health effects on the residents. Research has indicated that exposure to coal ash contaminants, su arsenic and lead, can result in respiratory issues, cardiovascular problems, an cancer. Furthermore, coal ash contamination can also have negative socioeci impacts as it can lead to increased healthcare expenses and loss of income d decreased property values in the affected areas.

#### \_\_\_\_\_

#### Water Contamination

Water contamination in the neighborhoods of Brook Highland and Inverness in zip code S5242 in Shelby County, Alabama has severe health impacts on the residents. Studies have shown that exposure to contaminated water sources can lead to various health issues such as gastrointestinal illness, reproductive problems, and neurological disorders. Additionally, water contamination can also have socioeconomic impacts as it can lead to increased healthcare costs and decreased property values in the affected areas.

#### Coal Ash Contamination

Coal ash contamination in the vicinity of Highway 280 and the Cahaba River in zip code 35242 in Shelby County, Alabama has detrimental health effects on the residents. Research has indicated that exposure to coal ash contaminants, such as arsenic and lead, can result in respiratory issues, cardiovascular problems, and cancer. Furthermore, coal ash contamination can also have negative socioeconomic impacts as it can lead to increased healthcare expenses and loss of income due to decreased property alues in the affected

Save

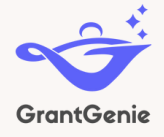

List the challenges that you hope to address and potential solutions you've identified. Select the project duration and the tactic/strategies for the project.

| Organization Project                                                                                                    | Environmental Pr                                                                                           | oject Overview             | Project                                          | Result |
|----------------------------------------------------------------------------------------------------|----------------------------------------------------------------------------------------------------|----------------------------|--------------------------------------------------|--------|
| Information Location                                                                                                    | Issues Des                                                                                                 | cription                   | Partners                                         |        |
|                                                                                                    |                                                                                                    |                            |                                                  |        |
|                                                                                                    |                                                                                                    |                            |                                                  |        |
| Project Des                                                                                                    | scription                                                                                                  |                            |                                                  |        |
| Input Result                                                                                                    |                                                                                                    |                            |                                                  |        |
|                                                                                                    |                                                                                                    |                            |                                                  |        |
| Challenge                                                                                                    |                                                                                                    |                            |                                                  |        |
|                                                                                                    |                                                                                                    |                            |                                                  |        |
| What is the main prob                                                                                                    | lem or need in your comn                                                                                   | nunity that you want to ad | ldress with this projec                          | 1?     |
| What is the main prob<br>List 3-5 here.                                                                                                    | lem or need in your comn                                                                                   | nunity that you want to ad | dress with this projec                           | 1?     |
| What is the main prob<br>List 3-5 here.                                                                                                    | lem or need in your comn                                                                                   | nunity that you want to ad | dress with this projec                           | 1?     |
| What is the main prob<br>List 3-5 here.                                                                                                    | lem or need in your comn                                                                                   | nunity that you want to ad | dress with this projec                           | 1?     |
| What is the main prob<br>List 3-5 here.<br>Solution                                                                                             | lem or need in your comn                                                                                   | eaningfully contributes to | dress with this project                          | ,      |
| What is the main prob<br>List 3-5 here.<br>Solution<br>Describe what your so<br>List 3-5 here.                                                  | lem or need in your comn                                                                                   | eaningfully contributes to | dress with this project                          | 2      |
| What is the main prob<br>List 3-5 here.<br>Solution<br>Describe what your so<br>List 3-5 here.                                                  | lem or need in your comm                                                                                   | unity that you want to ad  | dress with this project                          | ,      |
| What is the main prob<br>List 3-5 here.<br>Solution<br>Describe what your so<br>List 3-5 here.<br>Project Duration (in years)                   | lem or need in your comn                                                                                   | eaningfully contributes to | dress with this project                          | f?     |
| What is the main prob<br>List 3-5 here.<br>Solution<br>Describe what your so<br>List 3-5 here.<br>Project Duration (in years)                   | lem or need in your comn<br>lution is or does, how it m                                                    | eaningfully contributes to | dress with this project                          | 1?     |
| What is the main prob<br>List 3-5 here.<br>Solution<br>Describe what your so<br>List 3-5 here.<br>Project Duration (in years)                   | lem or need in your comm<br>lution is or does, how it m                                                    | eaningfully contributes to | dress with this project                          | 1?     |
| What is the main prob<br>List 3-5 here.<br>Solution<br>Describe what your so<br>List 3-5 here.<br>Project Duration (in years)<br>Community Enge | lem or need in your comm<br>lution is or does, how it m<br>agement and Education<br>aggement and Education | eaningfully contributes to | Idress with this project<br>solving the problem? | (2015) |

The AI-assisted tool will generate a draft Project Description. Review and click the pencil if you want to edit the text. Click "Next."

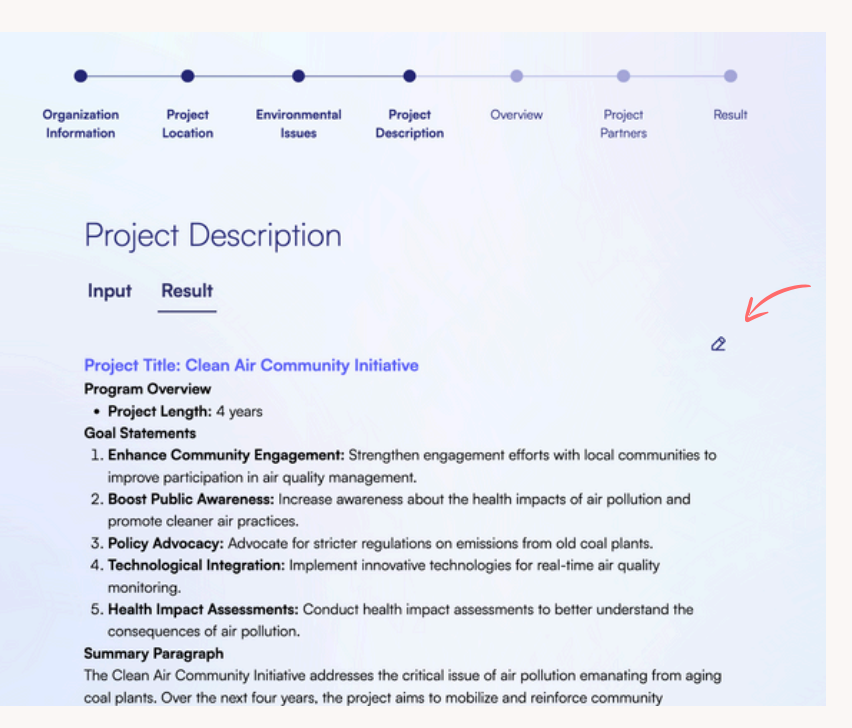

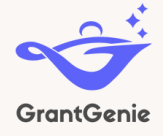

The Al-assisted tool will generate draft Project Activities/Milestone Schedule/Anticipated Outcomes. Review and click the pencil if you want to edit the text. When you've finished, click "Next."

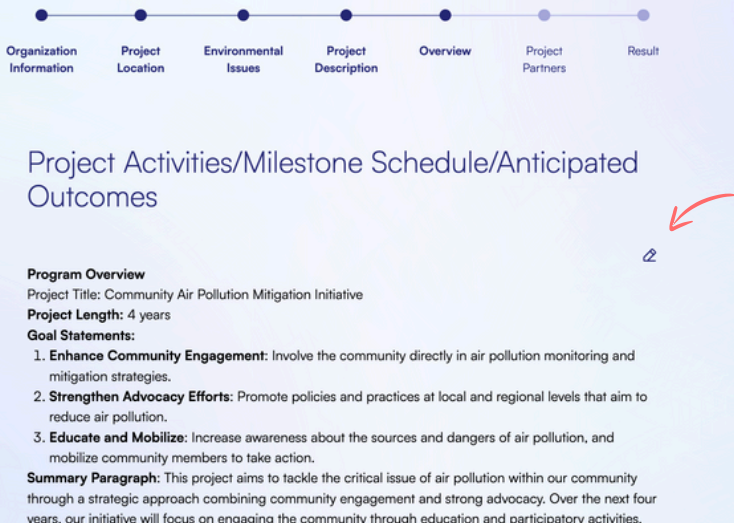

through a strategic approach combining community engagement and strong advocacy. Over the next four years, our initiative will focus on engaging the community through education and participatory activities, empowering them to actively participate in mitigating air pollution. Additionally, we will enhance our advocacy efforts to influence policies and practices that contribute to cleaner air. Our commitment to these goals will foster a healthier environment and improve the quality of life for all community members.

Enter information for the Lead Applicant and any Partners. Click "Add+" if you want to add more than one Partner. Click "Next" when you've finished adding Partners.

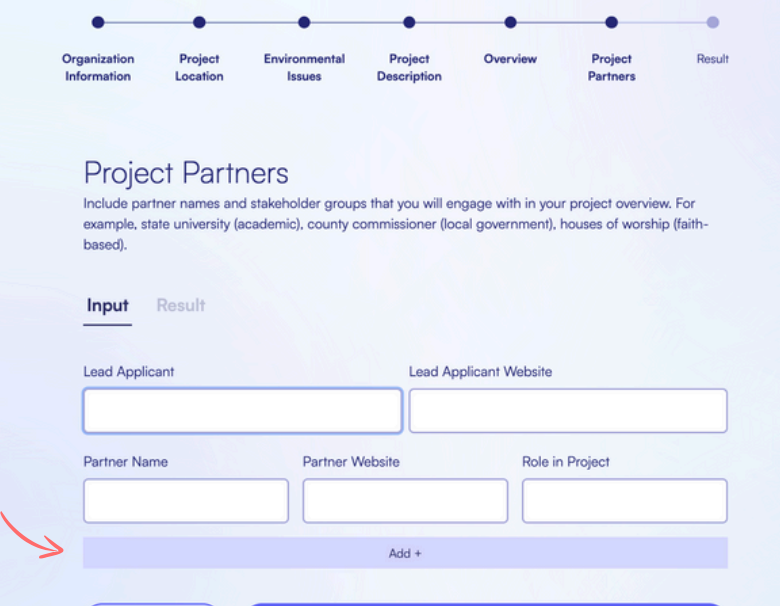

Next

Back

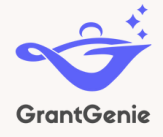

The Al-assisted tool will generate a summary of the Lead Applicant and Project Partners. Review and click the pencil if you want to edit the text. When finished, click "Next."

The AI-tool has finished. Click "Download" to get a pdf of your draft proposal content.

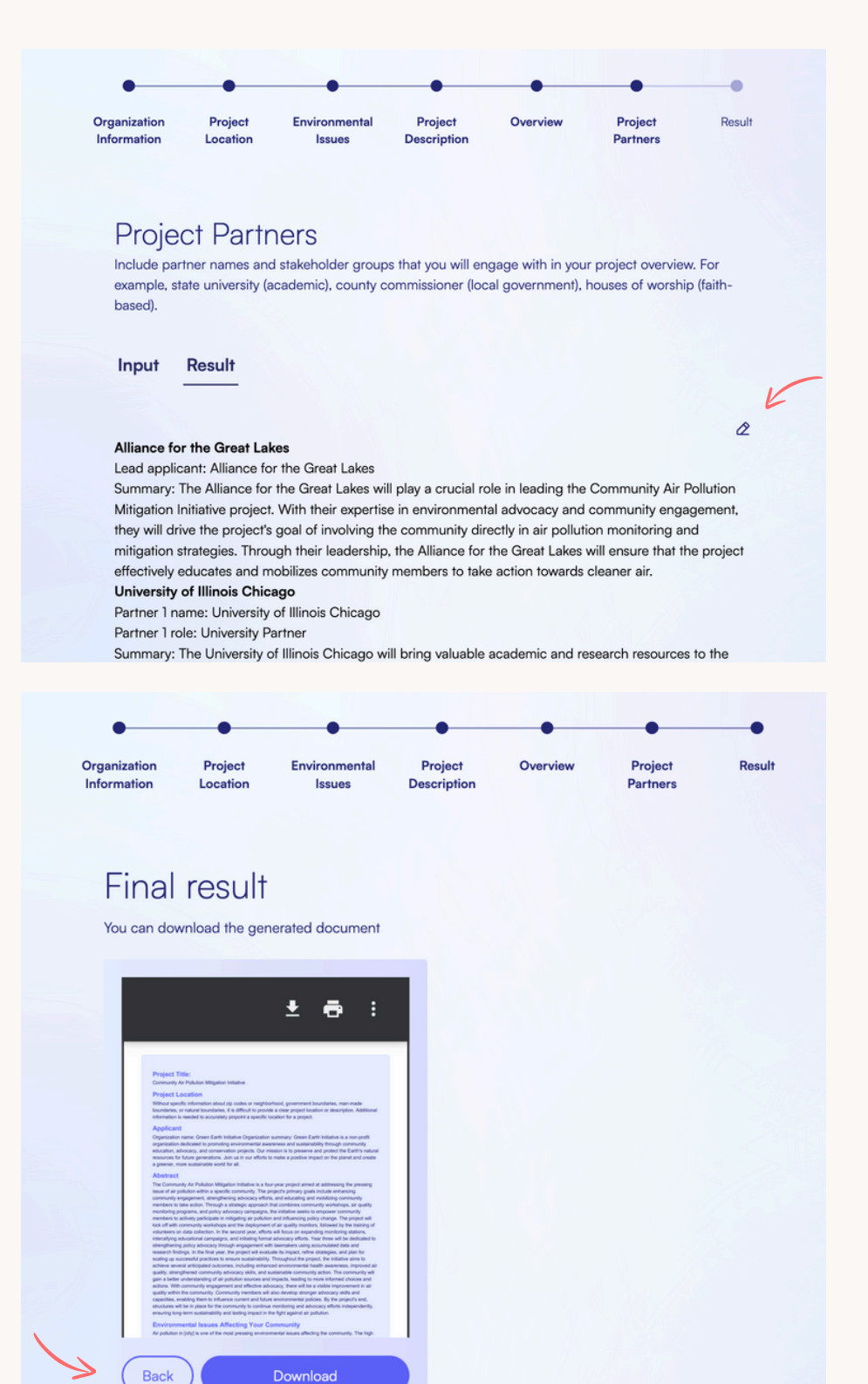

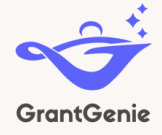

Before using the Organization Overview Tool, we recommend users gather the following information: • Organization name

- Examples of the organization's past achievements and/or successful campaigns that benefited the community they serve
- Information about the organization's historical connection to the underserved community, including 3-4 examples of past efforts on behalf of the underserved community, 2-3 examples of how the organization has engaged with residents and other stakeholders, and 2-3 bullets about the history of the organization's involvement in the community
- Any relevant documents that may demonstrate the organization's programmatic capacity (e.g., strategic plan, publication, screenshot of website pages)
- The zip code for the proposed project
- List of environmental issues affecting the community (e.g., air quality, climate change)

Once you have the relevant information, navigate to https://app2.grantgenie.com/

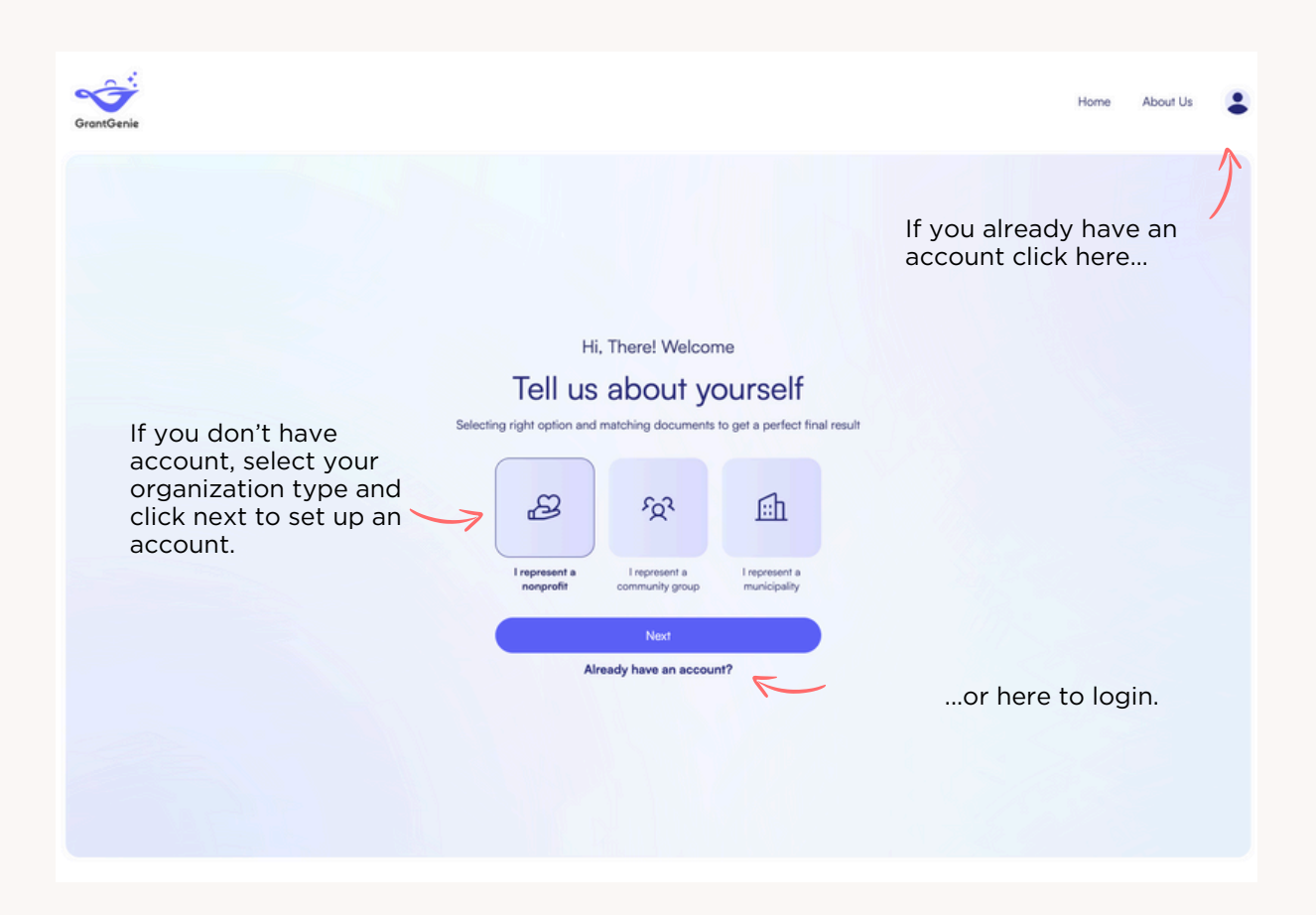

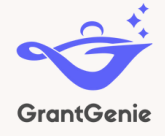

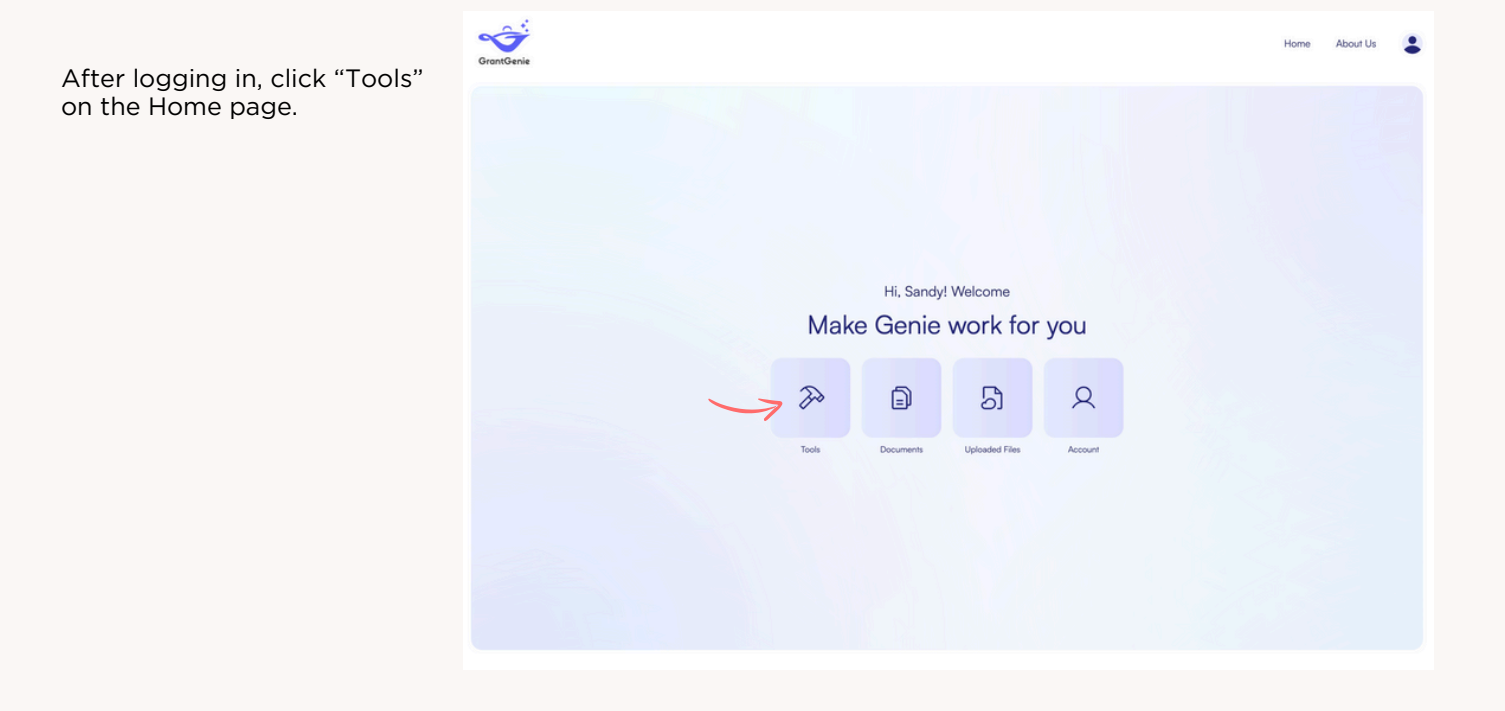

| GrantGenie |                            |                           | Home | About Us | •                                 |
|------------|----------------------------|---------------------------|------|----------|-----------------------------------|
|            |                            |                           |      |          |                                   |
|            |                            |                           |      |          |                                   |
|            | What would you             | like to explore ?         |      |          |                                   |
|            | Direct Pay Navigator       | Community Benefit Plan    |      |          | Select "Organization              |
|            | Organization Overview Tool | Proposal Preparation Tool | F    |          | Overview Tool" and<br>click Next. |
|            | Back                       | Next                      |      |          |                                   |
|            |                            |                           |      |          |                                   |
|            |                            |                           |      |          |                                   |
|            |                            |                           |      |          |                                   |

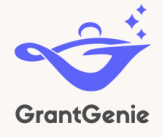

Select your organization from the drop down. If your organization isn't in the list, click "Not in the list?" to input your organization's website.

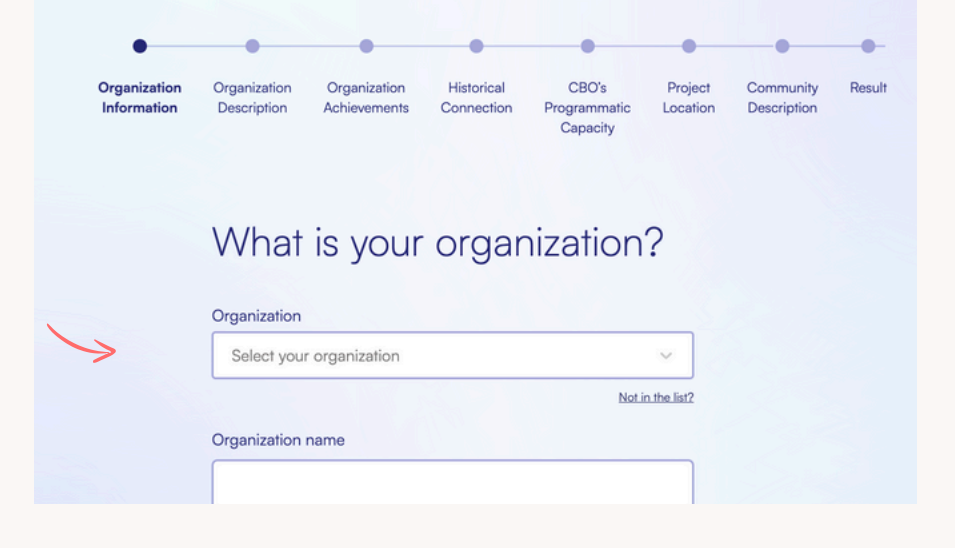

The AI-assisted tool will generate content summarizing the organization. Review and click the pencil 2 if you want to make edits. Click "Next" when you're done.

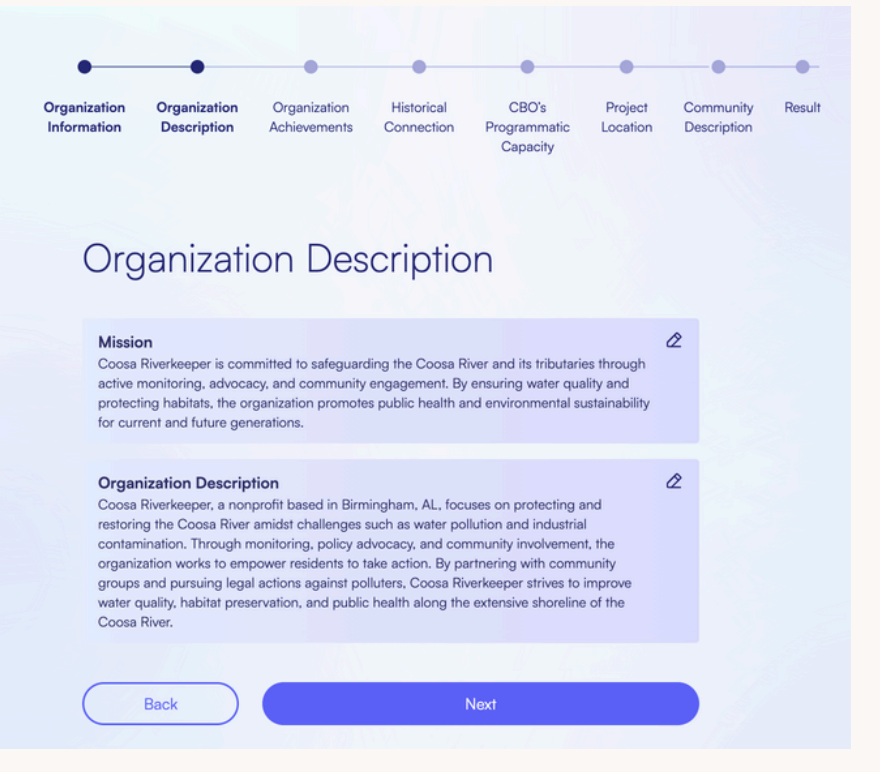

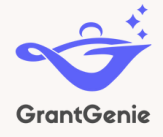

Enter examples of your organization's past achievements and/or successful campaigns that benefited the communities you serve.

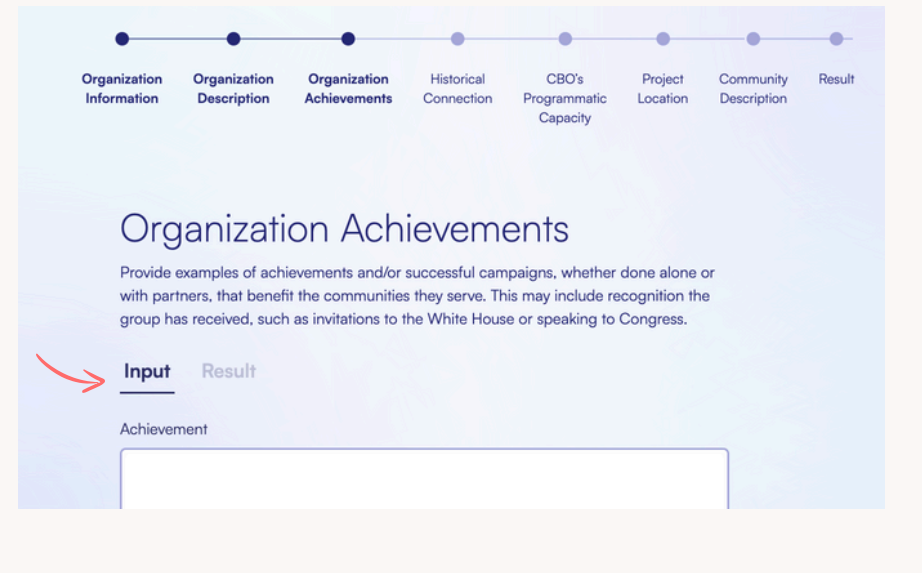

The Al-assisted tool will generate content summarizing the organization. Review and click the pencil if you want to make edits. Click "Next" when you're done.

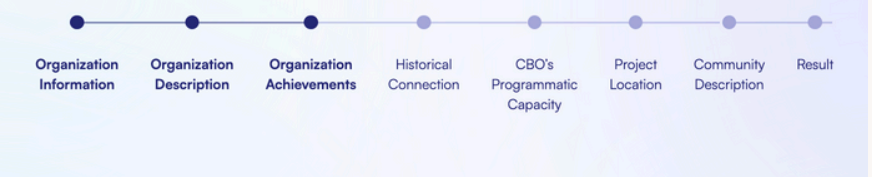

#### Organization Achievements

Provide examples of achievements and/or successful campaigns, whether done alone or with partners, that benefit the communities they serve. This may include recognition the group has received, such as invitations to the White House or speaking to Congress.

Input Result

Stopped Alabama Power's proposed pumped storage project

The organization successfully halted Alabama Power's proposed pumped storage project, preventing potential environmental harm and disruption to the local community. Through advocacy and legal action, the organization was able to protect the natural resources and preserve the integrity of the area.

a

Addressed ongoing sanitary sewer overflows through state and federal Clean Water Act
lawsuits

By taking legal action and utilizing the Clean Water Act, the organization effectively addressed ongoing sanitary sewer overflows in the area. Through these lawsuits, the

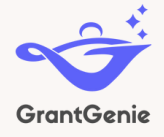

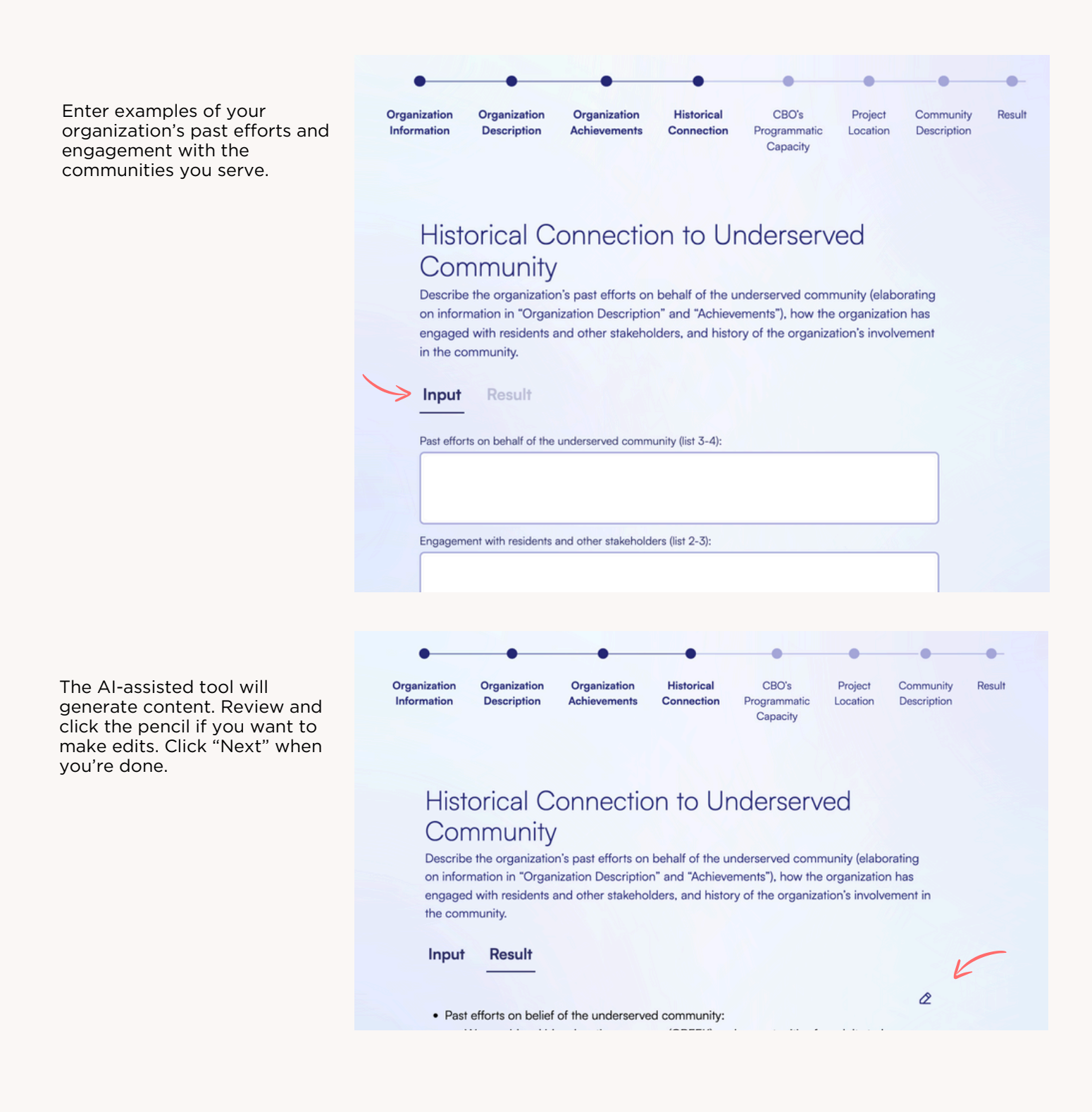

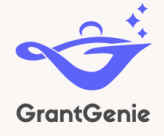

Upload you strategic plan, publications, or even screenshots of website pages that demonstrate the organization's programmatic capacity. Organization Organization Organization Historical CBO's Project Community Result Description Achievements Connection Programmatic Location Description Capacity **CBO's** Programmatic Capacity Upload documents to include in your draft documents that helps the AI understand your organization. You can choose and edit after data extraction ↑ Choose a file or drag and drop your file Select from Media Library Back Historica CBO's Project Community Result Organization Organization Organization Information Description Achievements Connection Programmatic Capacity Location Description

The tool pulls out summaries of different sections in the document. Select the sections you want to include and click the pencil to edit the relevant text. Click "Next" when you're done.

# Please choose what you want to select from uploaded document

2

You can select or edit data generated from the uploaded file

#### Nutrient Sampling

Our team spent three intensely hot days on the water collecting PFAS samples by boat and by truck along Neely Henry Lake, Logan Martin Lake, Lay Lake, and their major tributaries this summer. This sampling effort is in partnership with our upstream partners at Upper Coosa Riverkeeper. Stay tuned for a full report of our findings and what you can do to advocate for your health and the river. PFAS sampling kit from Cyclopure upstream from a drinking water intake. With Swim Guide coming to a close fall rapidly approaching, and sun-kissed skin, we are officially beginning to wrap up our nutrient and algae monitoring program. In total, we grabbed and analyzed a total of 346 algae samples this summer and were able to positively identify 1 harmful algae bloom on Lay Lake! This was split between 16 regular samples per week and 7 full sample days on each reservoir dam to dam. Lucas, our Field Manager, collecting nutrient samples in the rain on Lake Jordan. Picture of a coiled variant of Dolichospermu from a water quality sample.

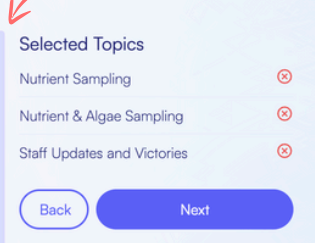

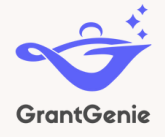

| Enter the city and state where your project is located. | Orga<br>Infor | anization Organizatio<br>rmation Description                                                                                                    | Organization     Achievements                                                                                                    | Historical<br>Connection                                                                    | CBO's<br>Programmatic<br>Capacity                                                        | Project<br>Location                                | Community<br>Description                                | Result |                                      |                               |
|---------------------------------------------------------|---------------|----------------------------------------------------------------------------------------------------|----------------------------------------------------------------------------------------------------|---------------------------------------------------------------------------------------------|------------------------------------------------------------------------------------------|----------------------------------------------------|---------------------------------------------------------|--------|--------------------------------------|-------------------------------|
|                                                         |               | Project L<br>Neighborhoods/citie<br>area: all zip codes er<br>boundaries (streets, l<br>spaces, etc.)<br>City and State<br>San Francisco, C<br>Neighborhood/City<br>Government Boundar | ocation<br>, state, zip code, an<br>tailed, government<br>highways, zoning), n<br>:A<br>ries (municipality, co<br>es (streets, highway | y other quantifia<br>boundaries (mu<br>atural boundarie<br>aunty, state, fede<br>3, zoning) | able boundaries of<br>nicipality, county, is<br>so (bounding featu<br>so (bounding featu | f your commi<br>state, federal)<br>ires like water | unity or project<br>, man-made<br>ways, green<br>Ask ai |        | Click her<br>Al to pop<br>the fields | e for the<br>bulate<br>below. |

#### Select the relevant environmental issues from the dropdown list....

...or add a new issue that isn't currently on the list.

| GrantGenie |                                                                                                    | Home   | About Us | : | GrantGenie | Home About Us                                                                                                    | : |
|------------|----------------------------------------------------------------------------------------------------|--------|----------|---|------------|----------------------------------------------------------------------------------------------------|---|
|            | Organization Project Environmental Project Overview Project<br>Information Location Issues Description Partners                                               | Result |          |   |            | Organization Project Environmental Project Overview Project Result<br>Information Location Issues Description Partners                                                                                                    |   |
|            | Environmental Issues Affecting Your<br>Community                                                                                                    |        |          |   |            | Environmental Issues Affecting Your<br>Community                                                                                                    |   |
|            | Select the environmental issues affecting your community. If issue not listed, You can add<br>custom issue by typing out<br>Select<br>Air Pollution<br>Asthma |        |          |   |            | Select the environmental issues affecting your community. If issue not listed, You can add custom issue by typing out           Ar Pollution × Coal Ash Contamination         ×            Create *Coal Ash Contamination*         × |   |

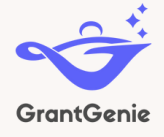

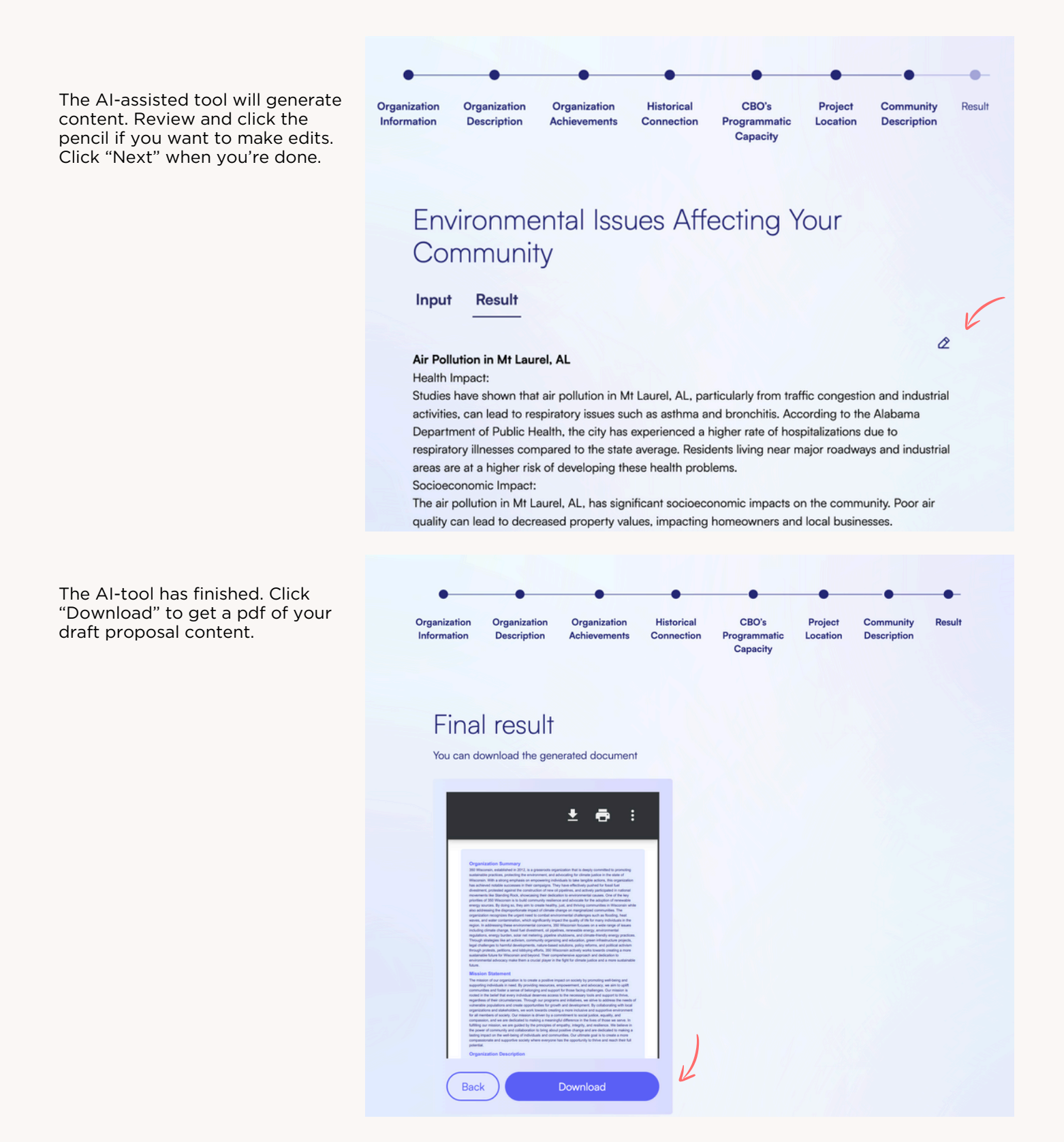